Teams のチームを表示/非表示にする方法

## 1. Teams のチームを非表示にする

チーム名の右上にある「三点リーダー」をクリックして、「非表示」を選択します。

|              | ···       |
|--------------|-----------|
| サン<br>サンプル授業 | ∞ 非表示     |
|              | ℘3 チームを管理 |
|              | 🕞 チャネルを追加 |
|              | ↩ メンバーを追加 |
|              | 🕞 チームから脱退 |

これで、チーム一覧には表示されなくなります。

## 2. 非表示のチームを表示させる

画面下にある「非表示のチーム」をクリックすると、非表示のチームが表示されます。

非表示のチーム

非表示のチーム名にある「三点リーダー」をクリックして、「表示」を選択します。

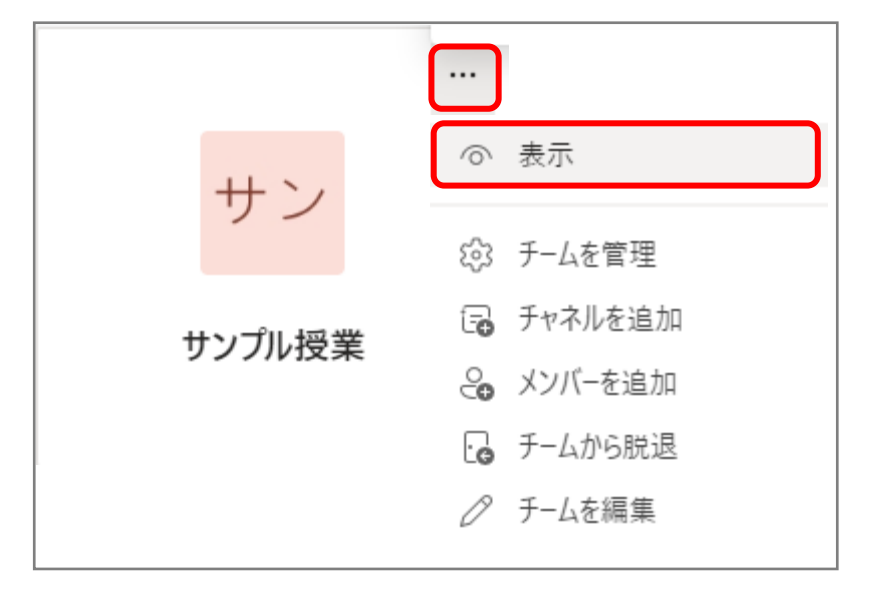

これで表示チーム一覧に表示されるようになります。